## <u>Alerts</u>

## Computer Desktop & Mobile App

## Steps:

- 1. Sign into Bank of Wolcott online banking website.
- 2. Find "Manage Alerts" on the left-hand side.
- 3. Select "Manage Alerts".

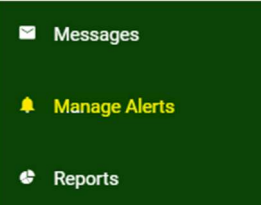

- 4. Select Alerts you would like to have activated.
- 5. Select the Alert to set up specific dollar amounts and alert times.

| EDIT CUSTOM ALERT                       |   |
|-----------------------------------------|---|
| NAME<br>Farm Deposit                    | , |
| ACCOUNT<br>Farm                         | 4 |
| type<br>Deposit                         | н |
| AMOUNT CREATER THAN<br>\$1.00           |   |
| When do you want to receive this alert? |   |
| ALERT TIME<br>9:00 AM                   | ÷ |
| EMAIL ADDRESS<br>@hotmail.com           | , |
| Enabled                                 | C |
| Show Details                            | C |
| DELETE THIS ALERT                       |   |
| SAVE                                    |   |
|                                         |   |

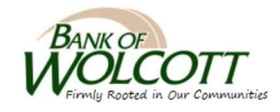